Este documento tiene como objetivo proporcionar una introducción para el uso del simulador VAS (Visual Automata Simulator). En primera instancia, se describirá el uso del simulador para el caso de autómatas de estados finitos, finalizando con Máquinas de Turing

Este simulador produce dos tipos de archivos: \*.fa, asociados a autómatas de estados finitos; y \*.tm, asociados a Máquinas de Turing. Cada archivo puede contener una o más máquinas de estados

# 1. Autómatas de estados finitos

## 1.1. Creación y simulación

Para crear un nuevo autómata de estados finitos en el simulador se deben seguir los siguientes pasos básicos:

 Una vez es abierto el ejecutable (vas.jar), el simulador preguntará que tipo de archivo crear, en este caso, puesto que se pretende simular el comportamiento de un autómata de estados finitos, se elegirá la primera opción: Finite Automata Document (\*.fa) (ver Figura 1). Una vez es hecho esto, aparecerá la ventana mostrada en la Figura 2

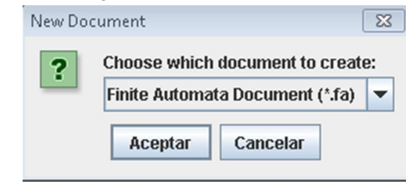

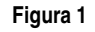

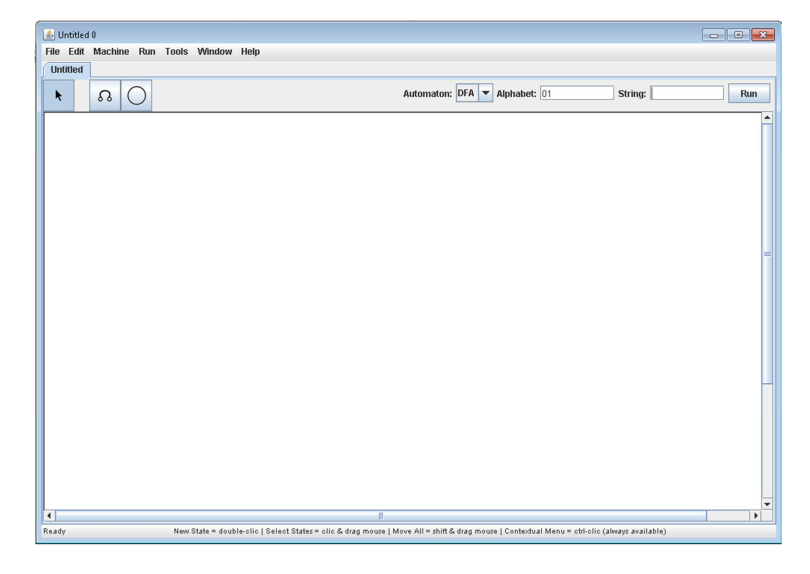

Figura 2

2. El siguiente paso es crear el autómata, para ello serán utilizados los botones que aparecen en la parte superior de la venta, debajo del menú. El botón a es empleado para crear cada uno de los estados asociados al autómata; mientras que el botón a es empleado para crear los arcos asociados a cada una de las transiciones del autómata

A continuación se proporcionará un ejemplo en el que será creado y simulado un autómata paso a paso

**Ejemplo 1.1.** El autómata M=({0, 1},{a, b},{0},{0},{(0, a)  $\rightarrow 1$ , (0, b)  $\rightarrow 0$ , (1, a)  $\rightarrow 0$ , (1, b)  $\rightarrow 1$ } es representado de manera gráfica de la siguiente forma:

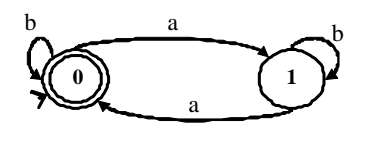

Figura 3

Para introducir este autómata en el simulador se deben seguir los siguientes pasos:

1. Se empieza por crear los dos estados del autómata: 0 y 1; para ello se debe oprimir el botón , y se da un click sobre el área de trabajo (la zona en blanco de la ventana), una vez es hecho esto aparecerá una ventana como la mostrada en la Figura 4, allí se pide proporcionar el nombre del nuevo estado, que para este caso corresponde a 0. Con el nombre del nuevo estado introducido en el área de texto, hacemos click en Aceptar, con lo que aparece un nuevo estado en el área de trabajo. Repetimos este mismo procedimiento para crear el estado 1. De esta forma, el área de trabajo de la ventana tendrá dos estados: 0 y 1 (ver Figura 5)

| Enter a name for the new state: | -2 |
|---------------------------------|----|
| ,                               |    |
| Aceptar Cancelar                |    |

Figura 4

| 🍰 Untitle | 10      |     |                 |                                                                                                    |          |
|-----------|---------|-----|-----------------|----------------------------------------------------------------------------------------------------|----------|
| File Edit | Machine | Run | Tools Window    | Help                                                                                                    |          |
| Untitled  |         |     |                 |                                                                                                    |          |
| ĸ         | n (     | C   |                 | Automaton: DFA 💌 Alphabet: 01 String:                                                                                 | Run      |
|           |         |     |                 |                                                                                                    | <b>^</b> |
|           |         |     |                 |                                                                                                    |          |
|           |         |     |                 |                                                                                                    |          |
|           |         |     |                 |                                                                                                    |          |
|           |         |     |                 |                                                                                                    |          |
|           |         |     |                 |                                                                                                    |          |
|           |         |     |                 |                                                                                                    | -        |
|           | C       |     | $\bigcirc$      |                                                                                                    |          |
|           | C       | )   | Ċ               |                                                                                                    |          |
|           |         |     |                 |                                                                                                    |          |
|           |         |     |                 |                                                                                                    |          |
|           |         |     |                 |                                                                                                    |          |
|           |         |     |                 |                                                                                                    |          |
|           |         |     |                 |                                                                                                    |          |
|           |         |     |                 |                                                                                                    |          |
|           |         |     |                 |                                                                                                    |          |
|           |         |     |                 |                                                                                                    |          |
|           |         |     |                 |                                                                                                    | -        |
| •         | _       | _   |                 | 1                                                                                                    | · ·      |
| кезоу     |         |     | New State = dog | e-cito   select states = cito & dag moute   Move Au = anit & dag moute   Contestual Menu = cti-cito (aways available) |          |

#### Figura 5

2. Ahora se definirán las transiciones entre los estados creados, para ello se empleará el botón  $\square$ . Empezaremos por la transición (0,a)  $\rightarrow$ 1, para lo cual damos un click sobre el botón  $\square$ , puesto que esta transición va del estado 0 al estado 1, damos un click sobre el estado 0 y posteriormente sobre el estado 1, con lo que aparece un arco que va del estado 0 al estado 1. Aparecerá una ventana como la mostrada en la Figura 6, en la que se nos pide introducir la etiqueta asociada a la nueva transición, que en este caso será "a". Se obtiene algo similar a lo que aparece en la Figura 7

| New Tra | nsition 🗾                                |
|---------|------------------------------------------|
| ?       | Enter a pattern for this new transition: |
|         | Aceptar Cancelar                         |

| ntitled 0                          |                               |         |     |
|------------------------------------|-------------------------------|---------|-----|
| Edit Machine Run Tools Window Help |                               |         |     |
| R O                                | Automaton: DFA 💌 Alphabet: 01 | String: | Run |
|                                    |                               |         | -   |
|                                    |                               |         |     |
|                                    |                               |         |     |
| a                                  |                               |         |     |
|                                    |                               |         |     |
|                                    |                               |         |     |
|                                    |                               |         |     |
|                                    |                               |         |     |
|                                    |                               |         |     |
|                                    |                               |         |     |
|                                    |                               |         |     |

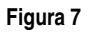

 Introducimos las transiciones restantes siguiendo el procedimiento explicado en el paso anterior, para el caso de las transiciones que conducen al mismo estado, como (0,b) →0 y (1,b) →1, damos doble click sobre el estado de manera que se produzca un arco sobre el mismo estado. De esta manera se obtiene un diagrama similar al de la Figura 8

| El United 0                                                        |          |
|--------------------------------------------------------------------|----------|
| Conserver Conserver Of A Alphabet: 01 String:                      | Run      |
|                                                                    | <b>د</b> |
| 1                                                                  |          |
| Ready Modify = dsuble-clic   Shape/orientation = clic & move mouse |          |

### Figura 8

4. Para definir los estados finales e iniciales del autómata, nos ubicamos sobre el estado que se pretende definir como inicial (o como final) y damos un click con el botón derecho del mouse sobre este, con lo que aparece un menú como el mostrado en la Figura 9. Si se va a definir un estado inicial, seleccionamos la opción "Set as Start State"; si se va a definir un estado final, seleccionamos

la opción "Set as Accepted State". Para el caso del ejemplo, el estado 0 corresponde al estado inicial y final, al seguir el procedimiento explicado anteriormente se obtiene un diagrama como el mostrado en la Figura 10

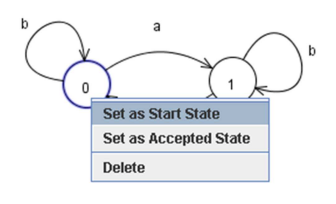

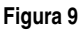

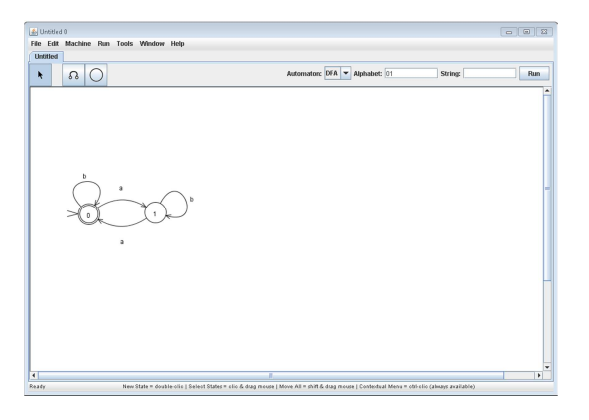

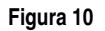

5. Una vez introducimos el diagrama del autómata podemos iniciar con su simulación, la cual puede ser realizada paso a paso (en modo debug) o de forma rápida, para lo cual se emplea la opción Run. Antes de iniciar la simulación debemos especificar la cadena de entrada del autómata en el campo "String", ubicado en la esquina superior derecha de la ventana, que en este caso se definirá como "aaabc" (ver Figura 11)

|      | _      |         |       |         |        |      |  |           |       |              |        |         |   |     | _ |
|------|--------|---------|-------|---------|--------|------|--|-----------|-------|--------------|--------|---------|---|-----|---|
| 💰 Un | titled | 0       |       |         |        |      |  |           |       |              |        |         |   | •   | 6 |
| File | Edit   | Machine | Run 1 | Tools \ | Window | Help |  |           |       |              |        |         |   |     |   |
| Unti | tled   |         |       |         |        |      |  |           |       |              |        | _       | _ |     |   |
| k    |        | n (     |       |         |        |      |  | Automaton | DFA 💌 | Alphabet: 01 | String | : aaabc |   | Run |   |
|      |        | b       |       | a       | t)     | D    |  |           |       |              |        |         |   |     |   |
| -    | -      |         |       |         |        |      |  |           |       |              |        |         |   | ,   |   |

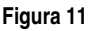

6. Para realizar una simulación rápida, empleamos el botón Run que se encuentra al lado derecho del campo String (ver Figura 12), al hacer esto, el simulador desplegará una ventana en donde se informa si la cadena de entrada fue aceptada o no por el autómata, en este caso, la cadena es rechazada. Si modificamos la cadena de entrada por "bbaaaa" y nuevamente damos click sobre el botón "Run" que aparece al lado del campo String, el simulador desplegará una ventana en donde se nos informa que la cadena fue aceptada por el autómata

| 🛃 Untitled 0 |                               |                   |
|--------------|-------------------------------|-------------------|
| Untitled     |                               |                   |
| * <u> </u>   | Automaton: DFA 💌 Alphabet: 01 | String: aaabc Run |
| b a to b     |                               |                   |
| •            | п                             |                   |

7. Ahora se explicará cómo emplear la opción Debug para realizar la simulación. Para utilizar esta opción, una vez introducida la cadena de entrada en el campo String, nos dirigimos al menú Run, ubicado en la parte superior de la ventana, y seleccionamos la opción "Debug" (ver Figura 13). Una vez hacemos esto, se tienen dos opciones: permitir que el simulador realice el procedimiento de simulación paso a paso de forma automática o indicar al simulador manualmente cuando realizar el siguiente paso de la simulación; estas dos opciones se explicarán a continuación

| Tee Eat Machine Ren Tools Wendow Help<br>Underted Ren Cole<br>Debug Cole<br>Debug Co | - • •          | 🛃 Untitled 0                                |
|----------------------------------------------------------------------------------------------------|----------------|---------------------------------------------|
| Unriticed Rum CLRR   Contribute Control Control   Control Control Control   Debug Control Control   Debug Contro Control                                                                                                    |                | File Edit Machine Run Tools Window Help     |
| Contrage Contrage Contrage Contrage Contrage Rm   Debug Orders Contrage Contrage Rm Rm Debug Debug Contrage Rm Rm Rm Debug Debug Contrage Rm Rm Debug Debug Contrage Rm Rm Debug Debug Debug Contrage Rm Debug Debug Debug Debug Contrage Rm Debug Debug Debug Debug Debug Debug Debug Debug Debug Debug Debug Debug Debug Debug Debug Debug Debug Debug Debug Debug Debug Debug Debug Debug Debug Debug Debug Debug Debug Debug Debug Debug Debug Debug Debug Debug Debug Debug Debug Debug Debug Debug Debug Debug Debug Debug Debug Debug De                                                                                                    |                | Untitled Run COLR                           |
| Debug Pages                                                                                                    | aaabc Run      | Automaton: DFA V Alphabet: 01 String: asabc |
| b                                                                                                    | <b>م</b><br>بت | Debug Pass Col 7<br>Debug One Step Col 7    |
|                                                                                                    |                |                                             |
|                                                                                                    | ×              | ۲                                           |

#### Figura 13

8. Para realizar el proceso de simulación paso a paso de forma automática, empleamos la opción "Debug Proceed" del menú Run (ver Figura 14). Mediante esta opción el simulador muestra cada uno de los estados y transiciones por los que pasa el autómata con la cadena de entrada especificada en el campo "String"

| Lintitled 0       |                                                                                                    |     |
|-------------------|----------------------------------------------------------------------------------------------------|-----|
| File Edit Machine | e Run Tools Window Help                                                                                                    |     |
| Untitled          | Run Ctri/R                                                                                                    |     |
| × R (             | Continue Chi C Automator: DFA V Alphabet: 01 String: bbaasa                                                                                                    | Run |
| , e               | Debug You Gan Dialog Con Stop Con Con Dialog Con Stop Con Con Con Con Con Con Con Con Con Con | •   |
| •                 | 8                                                                                                    | •   |

#### Figura 14

9. Para realizar el proceso de simulación paso a paso de forma manual, empleamos la opción "Debug One Step" del menú Run (ver Figura 15). Mediante esta opción el simulador nos muestra cada uno de los estados y transiciones por los que atraviesa el autómata con la cadena de entrada especificada, la diferencia con la opción anterior consiste en que el simulador solo lee el siguiente carácter de la cadena de entrada cuando oprimimos nuevamente la opción "Debug One Step"

| ائ   | Intitled | 0         |          |          |            |                                          |     |
|------|----------|-----------|----------|----------|------------|------------------------------------------|-----|
| File | Edit     | Machine   | Run      | Tools    | Window     | Help                                     |     |
| Un   | titled   |           | Run      |          | Cto R      |                                          |     |
|      |          | 0 (       | Con      | tinue    | Ctri-C     | Automator DFA T Almahet 01 String bhasas | Bun |
|      | ·        | 00 (      | Deb      | ug       | Ctri-D     |                                          |     |
|      |          |           | Deb      | ug Proc  | eed Ctri-P |                                          | -   |
|      |          | <         | Deb      | ug One ! | Step Ctor  |                                          |     |
|      |          |           |          |          |            |                                          |     |
|      |          |           |          |          |            |                                          | -   |
|      |          |           |          |          |            |                                          |     |
|      |          |           |          |          |            |                                          |     |
|      |          | b         |          |          |            |                                          | -   |
|      |          | $\bigcap$ | )        | a        |            |                                          |     |
|      |          |           | 1        |          | ~          | ) b                                      |     |
|      |          | >0        | <b>)</b> |          | (1)        | J                                        |     |
|      |          | -         |          | -        | $\sim$     |                                          |     |
|      |          |           |          |          |            |                                          |     |
|      |          |           |          |          |            |                                          |     |
|      |          |           |          |          |            |                                          |     |
| 4    |          |           |          |          |            | 1                                        | - P |

Figura 15

## 1.2. Herramientas adicionales

# 1.2.1. Equivalencias entre autómatas no determinísticos (NFA) y determinísticos (DFA)

# 2. Máquinas de Turing

El simulador maneja una nomenclatura especial para denotar máquinas de Turing, muy similar a la empleada en las notas de clase, a continuación se proporcionará las equivalencias correspondiente entre la notación empleada en los apuntes y la empleada por el simulador:

|                | Notación apuntes                                                                                                    | Notación equivalente simulador |                                                                                                    |  |
|----------------|----------------------------------------------------------------------------------------------------|--------------------------------|----------------------------------------------------------------------------------------------------|--|
| Símbolo        | Definición                                                                                                    | Símbolo                        | Definición                                                                                                    |  |
| R              | Máquina de movimiento de cabezal<br>hacia la derecha: desplaza el cabezal de<br>la Máquina de Turing una posición hacia<br>la derecha                            | <b>→</b>                       | Este bloque permite mover el cabezal<br>de la máquina de Turing<br>correspondeinte una posición hacia la<br>derecha                                                                                                    |  |
| L              | Máquina de movimiento de cabezal<br>hacia la izquierda: desplaza el cabezal<br>de la Máquina de Turing una posición<br>hacia la izquierda                        | <b>←</b>                       | Este bloque permite mover el cabezal<br>de la máquina de Turing<br>correspondeinte una posición hacia la<br>izquierda                                                                                                    |  |
| R <sub>L</sub> | Esta máquina desplaza hacia la derecha<br>el cabezal de la máquina de Turing (a<br>partir de la posición en que se<br>encuentra) hasta hallar el símbolo vacío   | →I                             | Este bloque permite mover el cabezal<br>de la máquina de Turing hacia la<br>derecha hasta que se satisfaga la<br>condición indicada por el usuario (En<br>este caso la condición sería "#", que es<br>el símbolo empleado por el simulador<br>para denotar una posición vacía) |  |
|                | Esta máquina desplaza hacia la<br>izquierda el cabezal de la máquina de<br>Turing (a partir de la posición en que se<br>encuentra) hasta hallar el símbolo vacío | I                              | Este bloque permite mover el cabezal<br>de la máquina de Turing hacia la<br>derecha hasta que se satisfaga la<br>condición indicada por el usuario (En<br>este caso la condición sería "#", que es<br>el símbolo empleado por el simulador<br>para denotar una posición vacía) |  |
| R <sub>□</sub> | Esta máquina desplaza hacia la derecha<br>el cabezal de la máquina de Turing (a<br>partir de la posición en que se                                               | <b>-/</b> →I                   | Este bloque permite mover el cabezal<br>de la máquina de Turing hacia la<br>derecha hasta que la condición                                                                                                    |  |

|                    | encuentra) hasta hallar una posición con<br>un símbolo diferente al símbolo vacío                                                                                                    |      | especificada no se cumpla (En este caso la condición estaría dada por el símbolo "#")                                                                                                    |
|--------------------|----------------------------------------------------------------------------------------------------|------|----------------------------------------------------------------------------------------------------|
| $L_{\overline{1}}$ | Esta máquina desplaza hacia la<br>izquierda el cabezal de la máquina de<br>Turing (a partir de la posición en que se<br>encuentra) hasta hallar una posición con<br>un símbolo diferente al símbolo vacío | 14/- | Este bloque permite mover el cabezal<br>de la máquina de Turing hacia la<br>izquierda hasta que la condición<br>especificada no se cumpla (En este<br>caso la condición estaría dada por el<br>símbolo "#") |
| S <sub>→</sub>     | Esta máquina desplaza una posición<br>hacia la derecha la cadena que se<br>encuentra en la cinta de entrada                                                                                               | -    | No existe un bloque equivalente para esta máquina                                                                                                    |
| S <sub>←</sub>     | Esta máquina desplaza una posición<br>hacia la izquierda la cadena que se<br>encuentra en la cinta de entrada                                                                                             | -    | No existe un bloque equivalente para esta máquina                                                                                                    |
| a                  | Máquina de escritura de "a": escribe en<br>la posición en que se encuentra el<br>símbolo "a"                                                                                                    | Ø    | Este bloque permite escribir el símbolo<br>especificado por el usuario en la<br>posición de la cinta en que se encuentra<br>el cabezal (En este caso se debe<br>especificar el símbolo "a")                 |

Tabla 1. Tabla de equivalencia entre los símbolos empleados en clase y los empleados por el simulador

Por ejemplo, la máquina de Turing ilustrada en la Figura 18 (a través de la notación empleada por el simulador) es equivalente a la ilustrada en la Figura 16

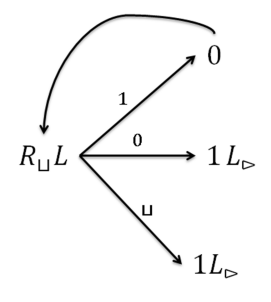

Figura 16. Máquina de Turing empleada para calcular la función sucesor

## 2.1. Creación y simulación

A continuación serán mostrados los pasos básicos para construir una máquina de Turing en el simulador y observar su funcionamiento. Podemos crear una máquina de Turing empleando los iconos que se encuentran en la parte superior del área de trabajo (ver Figura 17) o empleando el panel de diseño (que se despliega haciendo doble click en cualquier parte del área de trabajo), el cual permite crear un patrón mediante una serie de comandos, haciendo más rápida la creación de las operaciones asociadas a la Máquina de Turing. En la Tabla 2 son mostrados los comandos que pueden ser empleados en un patrón

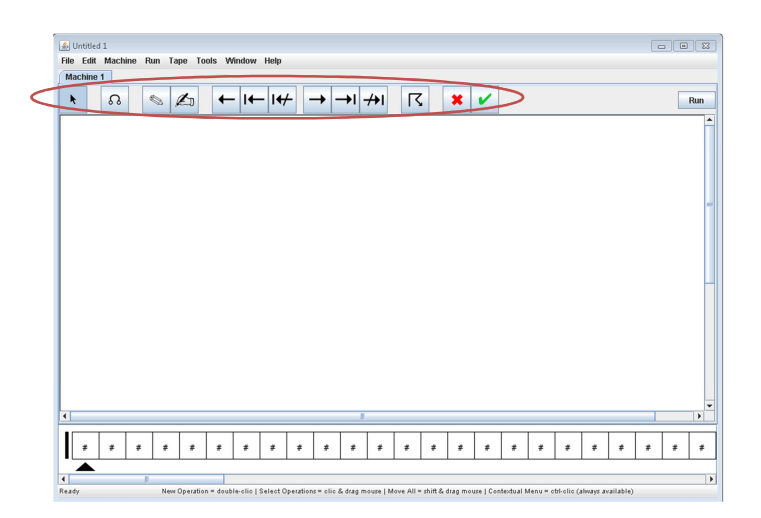

| Descripción                                                                                  | Comando               |
|----------------------------------------------------------------------------------------------|-----------------------|
| Moverse hacia la izquierda                                                                   | L                     |
| Moverse hacia la izquierda hasta que se satisfaga la condición. Este bloque desplaza, por lo | L = <\$>              |
| menos una posición hacia la izquierda el cabezal de la máquina de Turing                     |                       |
| Moverse hacia la izquierda hasta que no se cumpla la condición. Desplaza por lo menos una    | L ! <s></s>           |
| posición hacia la izquierda el cabezal de la máquina de Turing                               |                       |
| Moverse hacia la derecha                                                                     | R                     |
| Moverse hacia la derecha hasta que se satisfaga la condición. Desplaza por lo menos una      | R = <s></s>           |
| posición hacia la derecha el cabezal de la máquina de Turing                                 |                       |
| Moverse hacia la derecha hasta que no se cumpla la condición. Desplaza por lo menos una      | R ! <s></s>           |
| posición hacia la derecha el cabezal de la máquina de Turing                                 |                       |
| Invocar otra máquina                                                                         | C <machine></machine> |
| Configuración de aceptación                                                                  | Y                     |
| Configuración de rechazo                                                                     | Ν                     |
| Mostrar el contenido de la cinta en la consola                                               | 0                     |
| Escribir un símbolo en la cinta                                                              | <\$>                  |

<s> Válido para cualquier símbolo

<machine> Válido para cualquier máquina válida

### Tabla 2

A continuación se mostrará lo anterior a través de un ejemplo

**Ejemplo 2.1.** Será diseñada una máquina de Turing que resuelva la función sucesor: succ(n) = n + 1 (ver Figura 18). Esta máquina intenta determinar, en primera instancia, el extremo derecho de la entrada, de modo que, el primer bloque mueve el cabezal de la máquina de Turing hacia la derecha hasta que encuentra un símbolo "#", este símbolo representa una posición vacía en el simulador; una vez hace esto se va hacia la izquierda siempre que encuentre 1's en la cinta, cada uno de los 1's encontrados son cambiados por 0's. Cuando la máquina de Turing encuentra un 0, lo cambia por un 1, mueve su cabezal hacia la izquierda hasta la primera posición vacía que encuentre y finaliza. Si encuentra una posición vacía mientras que buscaba un 0, significaría que el número de entrada tiene una representación binaria que se compone únicamente de 1's (es una potencia de dos menos uno), en este caso, la máquina mueve su cabezal una posición hacia la derecha, escribe un 1; y posteriormente mueve nuevamente su cabezal hacia la derecha hasta encontrar una posición vacía (una posición en donde se encuentre el símbolo "#"), escribe un 0 en esa posición y mueve su cabezal hacia el extremo izquierdo de la cinta, finalizando.

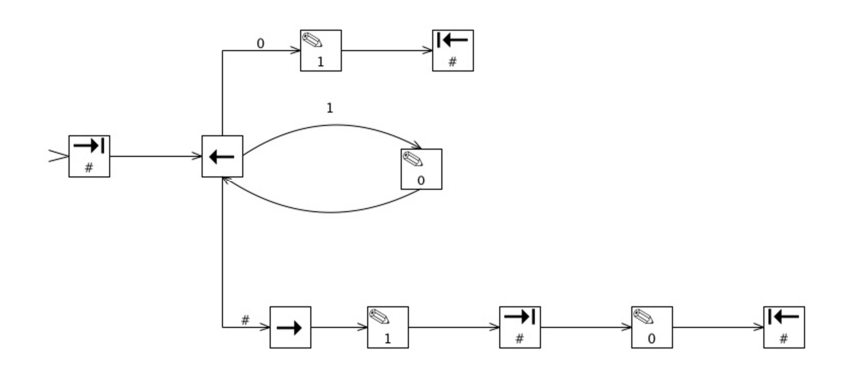

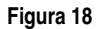

Para crear y simular la máquina de Turing mostrada en la Figura 18 en el simulador, se deben seguir los siguientes pasos:

 Haga click sobre el ícono → (ubicado en la parte superior del área de trabajo) y haga click en el área de trabajo, se desplegará una ventana en donde se solicita la condición para que el cabezal se mueva hacia la derecha, esta condición será "#" (ver Figura 19), esto es, la máquina de Turing se moverá hacia la derecha hasta encontrar el símbolo "#" (una posición vacía). Se debe establecer este bloque como la operación de inicio, para esto damos un click con el botón derecho del mouse sobre este bloque y seleccionamos la opción "Set as Start Operation" (ver Figura 20)

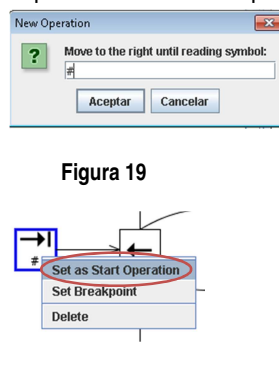

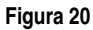

- 2. Ahora haga click sobre el ícono , ubicado en la parte superior del área de trabajo, y haga click sobre el área de trabajo. Puesto que una vez es encontrado el extremo derecho de la cinta la máquina se mueve una posición hacia la izquierda, se deben unir los dos bloques que se tienen hasta el momento, para ello, seleccione el icono y haga click, primero sobre el bloque cuya condición es el símbolo # y después sobre el bloque que mueve el cabezal de la máquina de Turing una posición hacia la izquierda; se desplegará una ventana en donde se solicita ingresar la condición de la transición, en este caso no se tiene ninguna
- 3. Seleccionar el icono de escritura: S y nuevamente, se da un click sobre el área de trabajo, se desplegará una ventana en donde se solicita ingresar el símbolo que se escribirá en la cinta, en este

caso, este símbolo será 1. Se unen estos dos bloques mediante una transición cuya condición será el símbolo 0, esto es, si la máquina de Turing lee un 0 de la cinta, lo reemplazará por un 1. Se obtiene algo como lo mostrado en la Figura 21

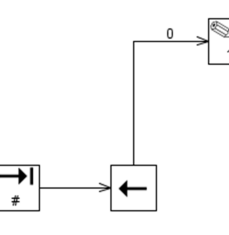

Figura 21

- 4. Seleccionar el icono my dar un click sobre la posición del área de trabajo en que se quiera ubicar, se desplegará una ventana en donde se solicita ingresar la condición para que el cabezal se mueva hacia la izquierda, en este caso la condición estará dada por el símbolo "#". Ahora, se debe crear una transición entre el bloque de escritura y el bloque que se acabó de crear, mediante el icono A, esta transición no tendrá ninguna condición
- 5. Nuevamente seleccionamos el icono de escritura: , y se da un click sobre el área de trabajo, esta vez el símbolo que se escribirá en la cinta será 0. Posteriormente se crean dos transiciones entre el bloque creado en este paso y el bloque que mueve la posición del cabezal una posición hacia la izquierda: la condición de una de ellas será el símbolo 1, y la segunda transición no tendrá ninguna condición; se obtiene algo como lo mostrado en la Figura 22

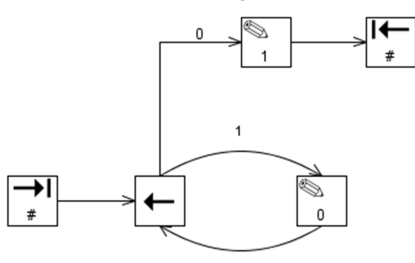

#### Figura 22

- 6. Ahora se debe seleccionar el icono → y se da un click sobre la posición del área de trabajo en que se quiere ubicar el bloque. Se debe crear una transición entre este bloque y el encargado de mover el cabezal de la máquina de Turing una posición a la izquierda, la condición de esta transición será el símbolo #
- 7. Seleccionar el icono de escritura: S y dar un click sobre la posición del área de trabajo en que se quiere ubicar, se desplegará una ventana en donde se solicita ingresar el símbolo que se va a escribir, en este caso el símbolo 1. Se une este bloque con el bloque encargado de mover el cabezal de la máquina una posición hacia la derecha, creado en el paso anterior, esta transición no tendrá asociada ninguna condición
- 8. Seleccionar el icono y dar un click sobre la posición del área de trabajo en que se quiere ubicar, se desplegará una ventana en donde se solicita ingresar la condición para que el cabezal se desplace hacia la derecha, en este caso la condición será el símbolo #. Se une este bloque con el encargado de escribir el símbolo 1 en la cinta, creado en el paso anterior, esta transición no tendrá asociada ninguna condición

- 9. Seleccionar el icono sy dar un click sobre la posición del área de trabajo en que desea ubicar el bloque, se desplegará una ventana en donde se solicita ingresar el símbolo que sea va a escribir, en este caso el símbolo 0. Se une este bloque con el bloque creado en el paso anterior, esta transición no tendrá ninguna condición
- 10. Seleccionar el icono I y dar un click sobre la posición del área de trabajo en que se desea ubicar el bloque, se desplegará una ventana en donde se solicita ingresar la condición para que el cabezal de la máquina de Turing se desplace hacia la izquierda, en este caso el símbolo #. Se une este bloque con el bloque creado en el paso anterior, esta transición no tendrá ninguna condición. De esta forma finalizamos con la creación de la máquina de Turing que calcula la función sucesor
- 11. Una vez introducimos el diagrama de la máquina de Turing podemos iniciar con su simulación, la cual puede ser realizada paso a paso (en modo debug) o de forma rápida, para lo cual se emplea la opción Run (como se había visto en la sección de autómatas de estados finitos). Antes de iniciar la simulación debemos especificar los símbolos asociados a la cinta de la Máquina de Turing (en la Figura 23 se muestra la ubicación de esta cinta en el simulador), los símbolos de esta cinta pueden ser modificados en cualquier momento de forma manual, cambiando la entrada de la Máquina de Turing

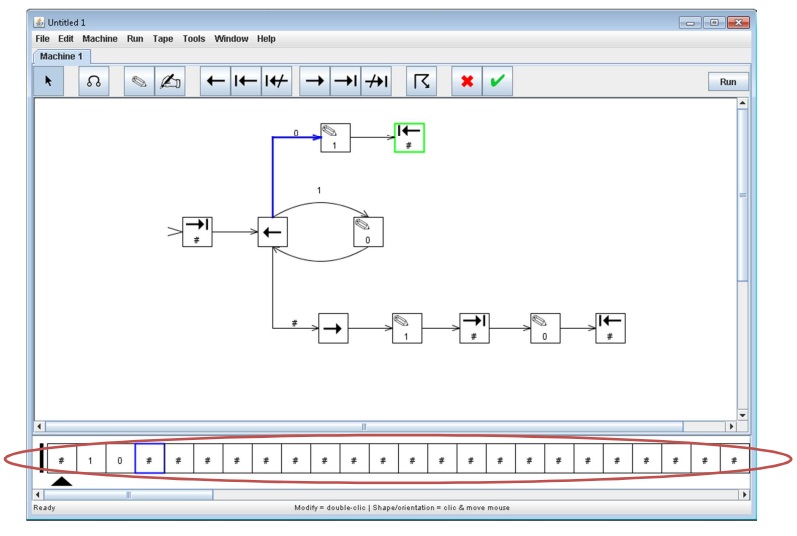

12. El proceso de simulación de la máquina de Turing es llevado a cabo de la misma manera en que se realizó en la sección de autómatas de estados finitos

## 2.2. Herramientas adicionales

## 2.2.1. Creación de una máquina de Turing empleando el panel de diseño

Como se había mencionado durante el inicio de esta sección, es posible crear una máquina de Turing empleando el panel de diseño (ver Figura 24), el cual se despliega al hacer doble click en cualquier parte del área de trabajo, haciendo más rápida la creación de la máquina de Turing. Para emplear esta herramienta se deben introducir en el panel de diseño los comandos (ver Tabla 2) asociados al bloque o los bloques que se deseen introducir. Por ejemplo, para el caso de la máquina de Turing que calcula la función sucesor (creada anteriormente), se hubiera podido introducir el patrón: R=#L1L=#, con lo que se obtiene el diagrama mostrado en la Figura 27. De esta forma se logra hacer más rápido el proceso de creación de la Máquina de Turing

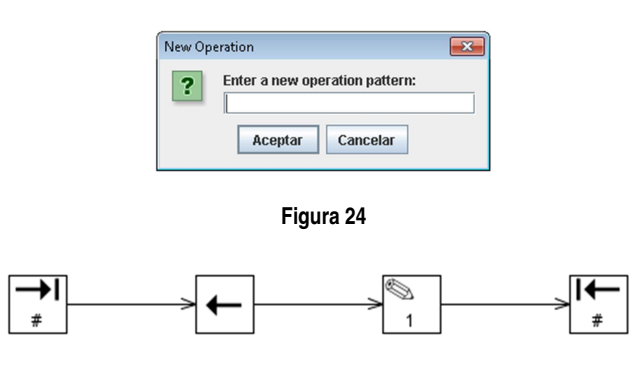

Figura 25

## 2.2.2. Invocar otra máquina

En algunos casos será necesario emplear otras máquinas de Turing para construir máquinas más complejas, para ello se puede emplear una herramienta ofrecida por el simulador, a la cual se puede acceder mediante el ícono 📧 que se encuentra en la parte superior del área de trabajo de la ventana. Se desarrollará un ejemplo sencillo: invocaremos la máquina diseñada para calcular la función sucesor (desarrollada en la sección previa) en una nueva máquina. Para hacer esto, debemos abrir el archivo asociado a la máquina de Turing que calcula la función sucesor dirigiéndonos al menú File y seleccionando la opción "open", allí especificamos la ubicación del archivo y lo abrimos. En este archivo creamos una nueva máquina (la cual invocará la creada previamente para la función sucesor), para ello nos dirigimos al menú Machine y seleccionamos la opción New (ver Figura 26). En este caso, crearemos una nueva máguina que, en primera instancia imprima en consola el contenido inicial de la cinta, invoque la máquina de Turing asociada a la función sucesor y finalice imprimiendo en consola el contenido final de la cinta. Para imprimir en consola utilizamos el icono 🧖, y damos click sobre el área de trabajo, debemos crear dos de estos bloques; posteriormente empleamos el icono 📧 y damos click sobre el área de trabajo, se desplegará una ventana en la que se solicita ingresar el nombre de la máquina que se va a invocar, que en este caso es "Sucesor" (ver Figura 27); observe que no se ingresa el nombre del archivo, se ingresa el nombre de la máguina, que aparece en la parte superior del área de trabajo (ver Figura 28)

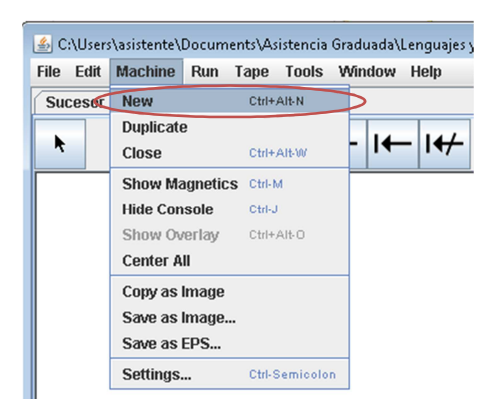

Figura 26

| New Op | eration 🗾                                                           | ) |
|--------|---------------------------------------------------------------------|---|
| ?      | Enter the name of the machine to call:   Sucesor   Aceptar Cancelar |   |

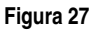

| ٩    | C:\Use   | rs∖asiste | nte\Do  | cument | :s\Asiste | ncia Gra | iduada\l     | Lenguaj | es y Má | quinas\ | Ejemplo      | o Máqui         | na de T | uring.tn | n |   |   |   |   |   |   | - |   | ×   |
|------|----------|-----------|---------|--------|-----------|----------|--------------|---------|---------|---------|--------------|-----------------|---------|----------|---|---|---|---|---|---|---|---|---|-----|
| File | e Edit   | Mach      | ine R   | tun Ta | ipe To    | ols W    | findow       | Help    |         |         |              |                 |         |          |   |   |   |   |   |   |   |   |   |     |
| S    | ucesor   | 2 Mai     | chine 2 | 2      |           |          |              |         |         |         |              |                 |         |          |   |   |   |   |   |   |   |   |   |     |
| _    | <b>N</b> | ß         |         |        | Ŀ         | +        | - <b>I</b> ← | - 14/   | -       | → -     | <b>→</b>   - | <del>/</del> ≯I | R       |          | × | V |   |   |   |   |   |   |   | Run |
| -    |          |           |         |        |           |          |              |         |         | K       | D            | Su              | JCesor  |          |   | 2 |   |   |   |   |   |   |   |     |
|      |          |           |         |        |           |          |              |         |         |         |              |                 |         |          |   |   |   |   |   |   |   |   |   |     |
|      | #        | 1         | 0       | #      | #         | #        | #            | #       | #       | #       | #            | #               | #       | #        | # | # | # | # | # | # | # | # | # | #   |
|      |          |           |         |        |           |          |              |         |         |         |              |                 |         |          |   |   |   |   |   | - |   |   |   |     |

El siguiente paso es unir los bloques a través de transiciones y establecer una operación inicial, la idea es obtener algo como lo mostrado en la Figura 29. Al correr este autómata en el simulador, con un valor de entrada en la cinta de "1" (ver Figura 30) se obtiene el resultado mostrado en la Figura 31, allí se observa que en consola se imprimen dos valores, el primero corresponden al contenido inicial de la cinta, el segundo, al contenido final. De esta forma invocamos una máquina de Turing desde otra

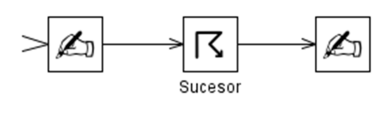

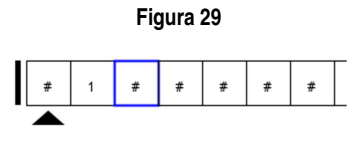

Figura 30

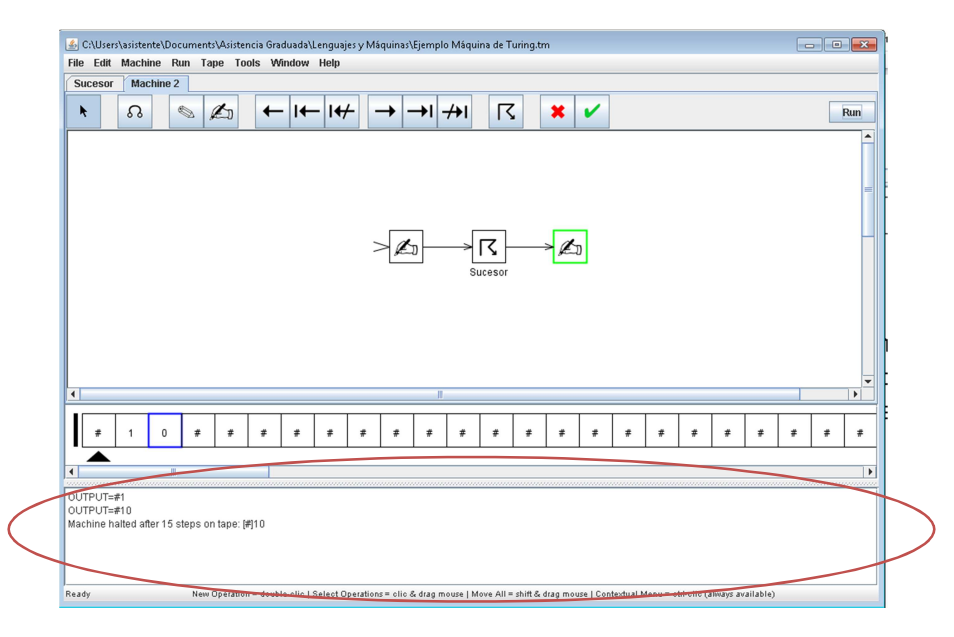

Figura 31

# 3. Herramientas adicionales

# 3.1. Mostrar transiciones

El simulador se encuentra en capacidad de mostrar la función de transición de la máquina de Turing o del autómata representado gráficamente en la zona de trabajo mediante la opción "Display Transitions" del menú Tools (ver Figura 32). Al hacer click sobre esta opción, el simulador desplegará una ventana en donde se muestra la función de transición del autómata o de la máquina de Turing, según corresponda

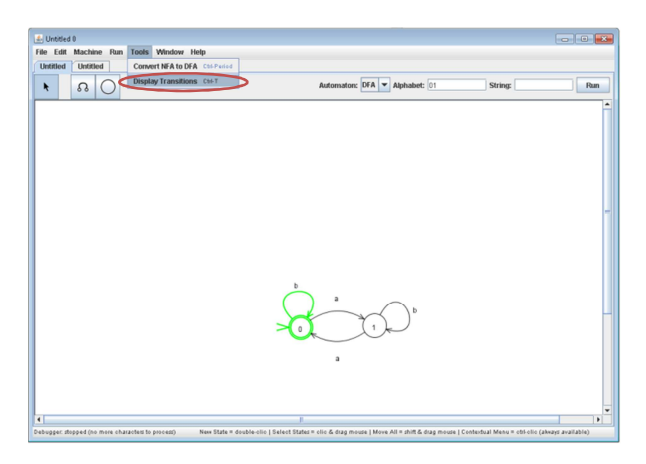

Figura 32

# 3.2. Consola

El simulador también puede desplegar una consola, la cual, durante el proceso de Debug del autómata o de la máquina de Turing, muestra cada uno de los caracteres de la cadena o la cinta que se está leyendo, el estado en que se encuentra el autómata y determina si la cadena fue aceptada o no en ese paso. Para activar la consola, elegimos la opción "Show Console" del menú Machine (ver Figura 33)

| e Edit Machine Run Tools Window Help<br>nittice New Cus+As H<br>Close Cus+As H<br>Close Cus+AibW Automaton: DFA Alphabet: Int String: bbb |             |                 |       |      |           |          |         | 0                 | Untitled | \$,  |
|----------------------------------------------------------------------------------------------------|-------------|-----------------|-------|------|-----------|----------|---------|-------------------|----------|------|
| Intitled New Ctif+AlbN<br>Duplicate<br>Close Ctif+AlbW<br>Automaton: DFA Alphabet: 01 String: bbb                                         |             |                 |       | Help | Window    | Tools    | Run     | Machine           | e Edit   | File |
| Duplicate Automaton: DFA v Alphabet: D1 String: bbb                                                                                       |             |                 |       |      | Alt-N     | Ctrl+/   |         | New               | ntitled  | U    |
|                                                                                                    | String: bbb | A 🔻 Alphabet: 🛙 | Autor |      | Alt-W     | Ctrl+/   | B       | Duplicat<br>Close | •        | )    |
| Show Magnetics Ctrl-M                                                                                                    |             |                 |       |      | м         | S Ctrl-N | agnetic | Show M            |          |      |
| Show Console Ctrl-J                                                                                                    |             |                 |       |      | J         | Ctrl-J   | nsole   | Show Co           |          |      |
| Show Overlay Ctri+Alb-0                                                                                                    |             |                 |       |      | Alt-O     | Ctrl+/   | relay   | Show O            |          |      |
| Center All                                                                                                    |             |                 |       |      |           |          | .11     | Center #          |          |      |
| Copy as Image                                                                                                    |             |                 |       |      |           |          | Image   | Copy as           |          |      |
| Save as Image b                                                                                                    |             |                 |       | b    |           |          | Image.  | Save as           |          |      |
| Save as EPS                                                                                                    |             |                 |       | )    |           |          | EPS     | Save as           |          |      |
| Settings Ctrl-Semicolon                                                                                                    |             |                 |       | r l  | Semicolon | Ctrl-S   |         | Settings          |          |      |

Figura 33